# セキュアなエンドポイントプライベートクラウ ドとセキュアなWebおよび電子メールの統合

| 内容                                                                  |
|---------------------------------------------------------------------|
| <u>はじめに</u>                                                         |
| 前提条件                                                                |
| <u>使用するコンポーネント</u>                                                  |
| <u>統合に進む前の検証チェック</u>                                                |
| 手順                                                                  |
| <u>セキュアエンドポイントのプライベートクラウドの設定</u>                                    |
| <u>セキュアWebアプライアンスの設定</u>                                            |
| <u>Cisco Secure Emailの設定</u>                                        |
| <u>セキュアなWebおよび電子メールからAMPログを取得する手順</u>                               |
| <u>Secure Web ApplianceとSecure Endpointプライベートクラウド間の統合をテストしています。</u> |
| <u>SWAアクセスログ</u>                                                    |
| <u>SWA AMPログ</u>                                                    |

## はじめに

このドキュメントでは、セキュアエンドポイントプライベートクラウドをSecure Web Appliance(SWA)およびセキュアEメールゲートウェイ(ESA)と統合するために必要な手順につい て説明します。

## 前提条件

次の項目に関する知識があることが推奨されます。

- セキュアエンドポイントAMP仮想プライベートクラウド
- ・ セキュアWebアプライアンス(SWA)
- Secure Email Gateway

使用するコンポーネント

SWA (セキュアWebアプライアンス) 15.0.0-322

AMP仮想プライベートクラウド4.1.0\_202311092226

セキュアEメールゲートウェイ14.2.0-620

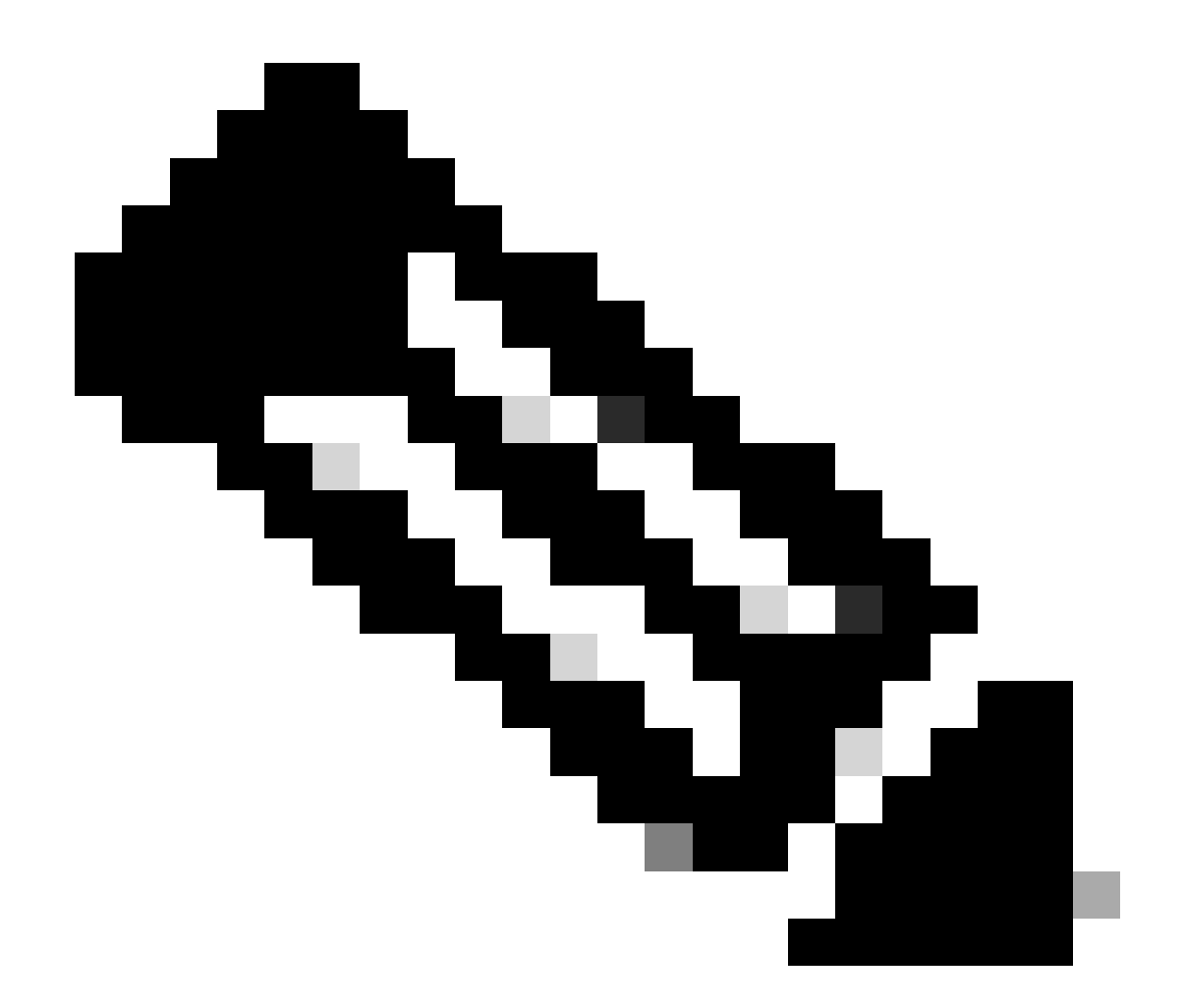

注:このドキュメントは、対象となるすべての製品の物理的および仮想的なバリエーションに対して有効です。

このドキュメントの情報は、特定のラボ環境にあるデバイスに基づいて作成されました。このド キュメントで使用するすべてのデバイスは、クリアな(デフォルト)設定で作業を開始していま す。本稼働中のネットワークでは、各コマンドによって起こる可能性がある影響を十分確認して ください。

統合に進む前の検証チェック

- 1. が必要なライセンス Secure Endpoint Private Cloud/SWA/Secure Email Gateway を持っているかどうかを確認します。機能キーを確認するか、またはスマートライセンスが有効になっているこ SWA/Secure Email とを確認できます。
- 2. HTTPSトラフィックの検査を計画している場合は、SWAでHTTPSプロキシを有効にする必要があります。ファイルレピュテーションチェックを行うには、HTTPSトラフィックを復号化する必要があります。
- 3. AMPプライベートクラウド/仮想プライベートクラウドアプライアンスと、必要なすべての

証明書を設定する必要があります。検証については、VPC証明書ガイドを参照してください

https://www.cisco.com/c/en/us/support/docs/security/amp-virtual-private-cloud-appliance/214326how-to-generate-and-add-certificates-tha.html

4. 製品のすべてのホスト名は、DNSで解決できる必要があります。これは、統合中の接続の問題 や証明書の問題を回避するためです。セキュアエンドポイントのプライベートクラウドでは、 Eth0インターフェイスは管理者アクセス用であり、Eth1は統合デバイスに接続できる必要があり ます。

### 手順

o

セキュアエンドポイントのプライベートクラウドの設定

- 1. Secure Endpoint VPC admin portalにログインします。
- 2. "Configuration" > "Services" > "Disposition Server" > Copy the disposition server hostnameに移動します (これは3番目のステップからフェッチすることもできます)。
- 3. "Integrations" > "Web Security Appliance"に移動します。
- 4. "Disposition Server Public Key" & "Appliance Certificate Root"をダウンロードします。
- 5. "Integrations" > "Email Security Appliance"に移動します。
- 6. ESAのバージョンを選択し、「Disposition Server Public Key」と「Appliance Certificate Root」をダウンロードします。
- 7. 証明書とキーの両方を安全に保管してください。これは、後でSWA/セキュアメールにアップロードする必要があります。

|   | Secure Enc<br>Private Cloud A | lpoint<br>dministration P | ortal    |                | Support   | Announcements | ? Help | 🕩 Logout | cisco SE | CURE       |  |
|---|-------------------------------|---------------------------|----------|----------------|-----------|---------------|--------|----------|----------|------------|--|
| # | Configuration -               | Operations -              | Status 👻 | Integrations - | Support - |               |        | 14       | Console  | ڻ <b>.</b> |  |

Connect Cisco Web Security Appliance to Secure Endpoint Appliance

| Step 1: Web Security Appliance Setup                                                                                                    |                   |
|----------------------------------------------------------------------------------------------------|-------------------|
| <ol> <li>Go to the Web Security Appliance Portal.</li> <li>Navigate to Security Services &gt; Anti-Malware and Reputation &gt; Edit Global Settings</li> <li>Enable the checkbox for Enable File Reputation Filtering.</li> <li>Click Advanced &gt; Advanced Settings for File Reputation and select Private Cloud under File Reputation Server.</li> <li>In the Server field paste the Disposition Server hostname: disposition.vpcl.nanganath.local.</li> <li>Upload your Disposition Server Public Key found below and select the Upload Files button.</li> </ol> |                   |
| Cisposition Server Public Key                                                                                                    | <b>≛</b> Download |
| Step 2: Proxy Setting                                                                                                    |                   |
| <ol> <li>Continuing from Step 1 above, find the Proxy Setting for File Reputation section.</li> <li>Choose Use Uploaded Certificate Authority from the Certificate Authority drop down.</li> <li>Upload your Appliance Certificate Root found below and select the Upload Files button.</li> <li>Click the Submit button to save all changes.</li> </ol>                                                                                                    |                   |
| Appliance Certificate Root                                                                                                    | <b>≵</b> Download |

### セキュアWebアプライアンスの設定

- 1. 移動先: SWA GUI > "Security Services" > "Anti-Malware and Reputation" > Edit Global Settings
- 2. 「Secure Endpoint Services」の下に「Enable File Reputation Filtering」オプションが表示 され、「Check」このオプションには新しいフィールド「Advanced」が表示されます。
- 3. ファイルレピュテーションサーバで「プライベートクラウド」を選択します。
- 4. プライベートクラウドの評価サーバのホスト名を「サーバ」として指定します。
- 5. 以前にダウンロードした公開キーをアップロードします。「ファイルのアップロード」をク リックします。
- 6. 認証局をアップロードするオプションがあります。ドロップダウンから「Use Uploaded Certificate Authority」を選択し、以前にダウンロードしたCA証明書をアップロードします
- 7. 変更を送信します
- 8. 変更を確定します

| Secure Endpoint Services                                                                                |                                                                                                    |                                                                                                    |
|----------------------------------------------------------------------------------------------------|----------------------------------------------------------------------------------------------------|----------------------------------------------------------------------------------------------------|
| Secure Endpoint services require network communication to the cloud servers on ports 32137 (for File Re | putation) and 443 (for File Analysis). Please see the Online Help                                                                                                    | for additional details.                                                                                                    |
| File Reputation Filtering:                                                                              | C Enable File Reputation Filtering                                                                                                    |                                                                                                    |
| File Analysis: ()                                                                                       | Enable File Analysis                                                                                                    |                                                                                                    |
| T Advanced                                                                                              | Kouting     Kouting     K | Table: Management  erver: Private Cloud  server: disposition.vpc1.nanganath.local  Public  Previously voloaded key is valid. Inorder to replace it and upload a new one, click on "Browse" to select the  Rev: Previously voloaded key is valid. Inorder to replace it and upload a new one, click on "Browse" to select the  Centificate Authonity: Use Ubloaded Centificate Authonity  Uploaded Centificate Datalis:  Centificate Frée: Browse No File selected.  Upload Fries  Subject: DC=local, DC=nanganath. CN=nanganath-NANGANATH-DC-CA-1  Subject: DC=local, DC=nanganath. CN=nanganath-NANGANATH-DC-CA-1  Expiry DMet: Jan 27 06:01156 DOE GMT  Tunnel Pravy (optional): Server: PPort: 80  Username: Port: 80 |
|                                                                                                    |                                                                                                    | Passphrase:                                                                                                    |
|                                                                                                    |                                                                                                    | Relax Certificate Validation for Tunnel Proxy 🕐                                                                                                    |
|                                                                                                    | Heartbeat In                                                                                                    | erval: 15 minutes                                                                                                    |
|                                                                                                    | Query Tir                                                                                                    | neout: 15 seconds                                                                                                    |

#### Cisco Secure Emailの設定

1. 移動 Secure Email GUI > Security Services" > "File Reputation and Analysis" > Edit Global Settings > "Enable" or "Edit Global Settings"

2. ファイルレピュテーションサーバで「プライベートクラウド」を選択します

3. プライベートクラウドの評価サーバのホスト名を「サーバ」として指定します。

4. 前にダウンロードした公開キーをアップロードします。「ファイルのアップロード」をクリッ クします。

5. 認証局をアップロードします。ドロップダウンから「Use Uploaded Certificate Authority」を選 択し、以前にダウンロードしたCA証明書をアップロードします。

6. 変更を送信します

7.変更を確定します

| Advanced Malware Protection                                             |                             |                             |                                                                                            |                                                                                                 |                                                             |                            |
|-------------------------------------------------------------------------|-----------------------------|-----------------------------|--------------------------------------------------------------------------------------------|-------------------------------------------------------------------------------------------------|-------------------------------------------------------------|----------------------------|
| Advanced Malware Protection services require network communication to t | he cloud servers on ports 4 | 443 (for File Reputation ar | nd File Analysis)                                                                          | ), Please see the Online Help                                                                   | for additional details.                                     |                            |
| File Reputation Filtering:                                              | Enable File Reputation      | n                           |                                                                                            |                                                                                                 |                                                             |                            |
| File Analysis: 🕐                                                        | Enable File Analysis        | _                           |                                                                                            |                                                                                                 |                                                             |                            |
|                                                                         |                             | File Reputation Server:     | Private reputa<br>Server: di<br>Public                                                     | ation cloud v                                                                                   | ocal                                                        |                            |
|                                                                         |                             |                             | Key: B                                                                                     | No file selected.<br>valid public key has already<br>select the key and then the                | Upload File<br>been uploaded. To upload a<br>"Upload File". | new one, click on "Browse" |
|                                                                         | SSL Communica               | ation for File Reputation:  | Use SSL (Port<br>Tunnel Proxy (<br>Se<br>Usern<br>Passph<br>Retype Passph<br>Retype Passph | t 443)<br>(Optional):<br>erver:<br>name:<br>hrase:<br>hrase:<br>ificate Validation for Tunnel F | Port:                                                       |                            |
|                                                                         | Heartbeat Interval:         |                             | 15 minut                                                                                   | utes                                                                                            |                                                             |                            |
|                                                                         | Query Timeout:              |                             | 20 secor                                                                                   | onds                                                                                            |                                                             |                            |
|                                                                         |                             | Processing Timeout:         |                                                                                            | ut: 120 seconds                                                                                 |                                                             |                            |
|                                                                         | F                           | ile Reputation Client ID:   | cb1b31fc-9277                                                                              | 7-4008-a396-6cd486ecc621                                                                        |                                                             |                            |
|                                                                         |                             | File Retrospective:         | Suppress th                                                                                | he verdict update alerts 🕐                                                                      |                                                             |                            |
| Cache Settings                                                          | Advanced settings for Ca    | iche                        |                                                                                            |                                                                                                 |                                                             |                            |
| Threshold Settings                                                      | Advanced Settings for File  | e Analysis Threshold Scor   | e                                                                                          |                                                                                                 |                                                             |                            |

#### Ε

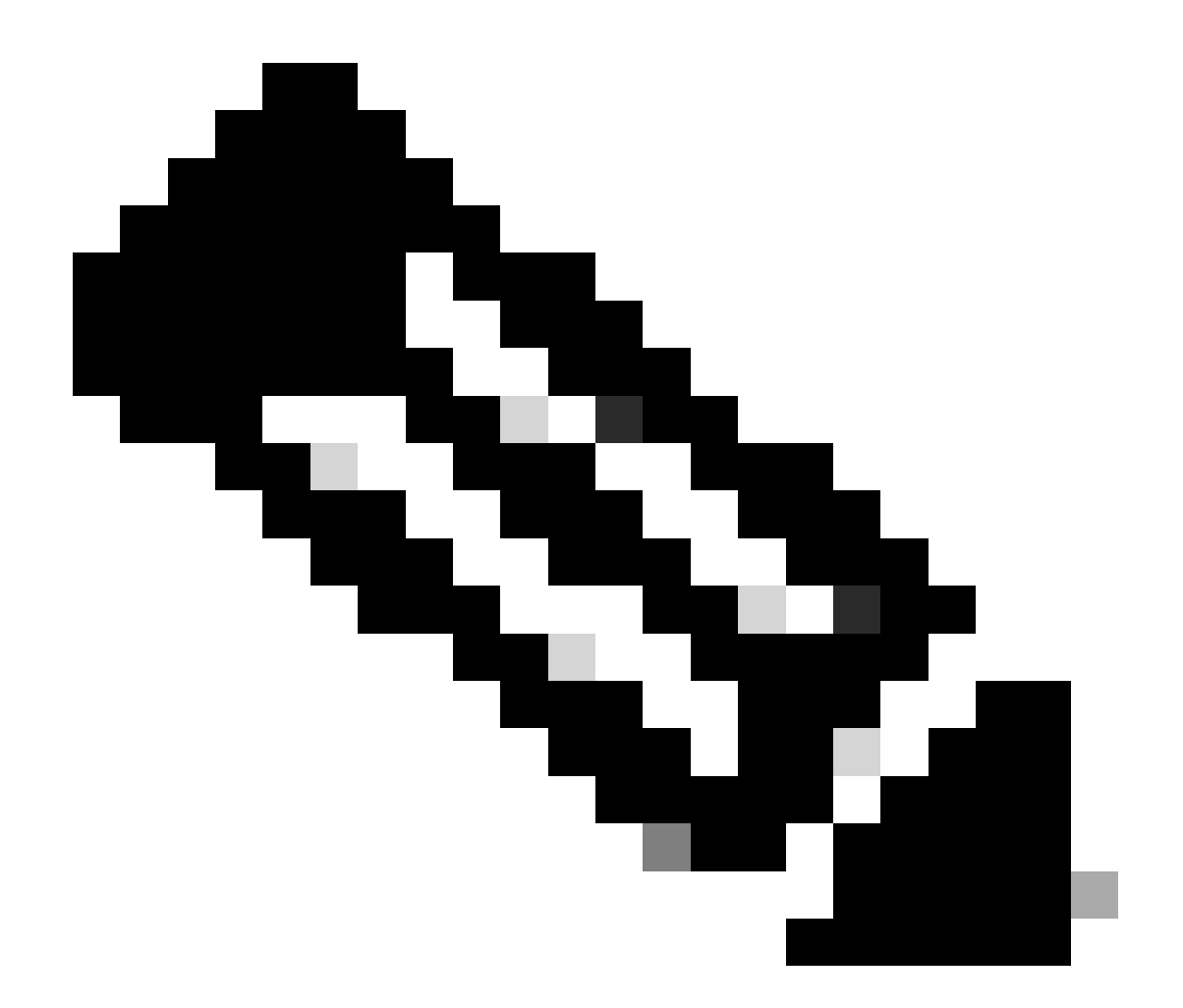

注: Cisco Secure Web ApplianceおよびCisco Secure Email GatewayはAsyncOSをベー スとしており、ファイルレピュテーションが初期化されるとほとんど同じログを共有し ます。AMPログは、セキュアWebアプライアンスまたはセキュアEメールゲートウェイ AMPログ(両方のデバイスの同様のログ)で確認できます。これは、サービスがSWAお よびセキュアEメールゲートウェイで初期化されることを示しているだけです。接続が完 全に成功したことを示すものではありません。接続または証明書の問題がある場合は、 「ファイルレピュテーション初期化」メッセージの後にエラーが表示されます。ほとん どの場合、「到達不能エラー」または「証明書が無効」エラーを示します。

### セキュアなWebおよび電子メールからAMPログを取得する手順

1. SWA/Secure Email Gateway CLIにログインし、コマンドを入力します。 "grep"

2. 選択 "amp" or "amp\_logs"

3. その他のフィールドはそのままにして、ログの末尾に「Y」を入力します。ログの末尾にライ ブイベントが表示されます。古いイベントを探している場合は、 「正規表現」に日付を入力でき

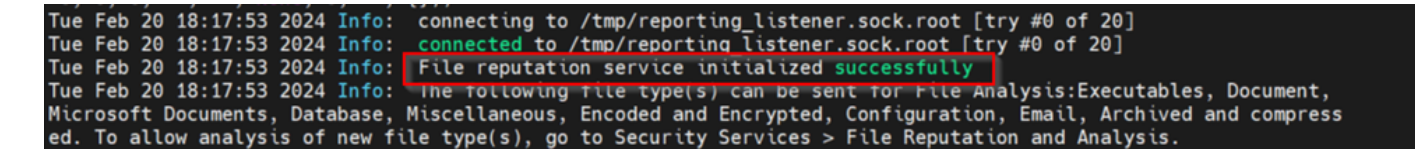

Secure Web ApplianceとSecure Endpointプライベートクラウド間の統合をテスト しています。

SWAからの接続を直接テストするオプションはありません。ログまたはアラートを調べて、問題 があるかどうかを確認する必要があります。

説明を簡単にするため、ここではHTTPSではなくHTTP URLをテストしています。ファイルレピ ュテーションチェックのために、HTTPSトラフィックを復号化する必要があることに注意してく ださい。

設定はSWAアクセスポリシーで行い、AMPスキャンを適用します。

注:Cisco Secure Web Applianceでのポリシーの設定方法については、SWAの<u>ユーザガイド</u>を参 照してください。

**Access Policies** 

| Policie | Policies                                                             |                              |                 |              |                 |                                                                                        |                      |              |        |
|---------|----------------------------------------------------------------------|------------------------------|-----------------|--------------|-----------------|----------------------------------------------------------------------------------------|----------------------|--------------|--------|
| Add F   | Add Policy                                                           |                              |                 |              |                 |                                                                                        |                      |              |        |
| Order   | Group                                                                | Protocols and<br>User Agents | URL Filtering   | Applications | Objects         | Anti-Malware and Reputation                                                            | HTTP ReWrite Profile | Clone Policy | Delete |
| 1       | AP.Users<br>Identification Profile: ID.Users<br>All identified users | (global policy)              | (global policy) | Monitor: 342 | (global policy) | Web Reputation: Enabled<br>Secure Endpoint: Enabled<br>Anti-Malware Scanning: Disabled | (global policy)      | 6            | ŵ      |

#### Access Policies: Anti-Malware and Reputation Settings: AP.Users

| Web Reputation and Anti-Malware Settings                                                                                                    |         |            |  |  |  |  |  |
|----------------------------------------------------------------------------------------------------|---------|------------|--|--|--|--|--|
| Define Web Reputation and Anti-Malware Custom Settings ×                                                                                                    |         |            |  |  |  |  |  |
|                                                                                                    |         |            |  |  |  |  |  |
| Web Reputation Settings                                                                                                    |         |            |  |  |  |  |  |
| Web Reputation Filters will automatically block transactions with a low Web Reputation score. For transactions with a higher Web Reputation score, scanning will be performed using the services selected by Adaptive Scanning.                     |         |            |  |  |  |  |  |
| If Web Reputation Filtering is disabled in this policy, transactions will not be automatically blocked based on low Web Reputation Score.<br>Blocking of sites that contain malware or other high-risk content is controlled by the settings below. |         |            |  |  |  |  |  |
| C Enable Web Reputation Filtering                                                                                                    |         |            |  |  |  |  |  |
|                                                                                                    |         |            |  |  |  |  |  |
| Secure Endpoint Settings                                                                                                    |         |            |  |  |  |  |  |
| C Enable File Reputation Filtering and File Analysis                                                                                                    |         |            |  |  |  |  |  |
| File Reputation Filters will identify transactions containing known malicious or high-risk files. Files that are unknown may be forwarded to the cloud for File Analysis.                                                                           |         |            |  |  |  |  |  |
| File Reputation                                                                                                    | Monitor | Block<br>0 |  |  |  |  |  |
| 8 Known Malicious and High-Risk Files                                                                                                    |         | <          |  |  |  |  |  |

悪意のあるファイル「Bombermania.exe.zip」をCiscoセキュアWebアプライアンス経由でインタ ーネットからダウンロードしようとしました。ログには、悪意のあるファイルがブロックされて いることが示されています。 SWAアクセスログ

アクセスログは、次の手順で取得できます。

1. SWAにログインし、コマンドを入力します。 "grep"

2. 選択 "accesslogs"

3. クライアントIP等の「正規表現」を追加したい場合は言及すること。

4. ログの末尾に「Y」を入力

1708320236.640 61255 10.106.37.205 TCP\_DENIED/403 2555785 GET

",37,"Win.Ransomware.Protected::Trojan.Agent.talos",0,0,"Bombermania.exe.zip","4 6ee42fb79a161bf3763e8e34a047018bd16d8572f8d31c2cdecae3d2e7a57a8",3,-,"-",-,>-

TCP\_DENIED/403 —> SWAがこのHTTP GET要求を拒否しました。

BLOCK\_AMP\_RESP —> AMP応答により、HTTP GET要求がブロックされました。

Win.Ransomware.Protected::Trojan.Agent.talos --->脅威名

Bombermania.exe.zip —>ダウンロードしようとしたファイル名

46ee42fb79a161bf3763e8e34a047018bd16d8572f8d31c2cdecae3d2e7a57a8 —>ファイルの SHA値

SWA AMPログ

AMPログは、次の手順を使用して取得できます。

1. SWAにログインし、コマンドを入力します。 "grep"

2. 選択 "amp\_logs"

3. その他のフィールドはそのままにして、ログの末尾に「Y」を入力します。ログの末尾にライ ブイベントが表示されます。古いイベントを探している場合は、 「正規表現」に日付を入力でき ます

「判定(verdict\_from)」:「クラウド」。これはプライベートクラウドとパブリッククラウドで同じ と思われます。判定とパブリッククラウドを混同しないでください。

2月19日(月)10:53:56 2024 Debug: Adjusted verdict - {'category': 'amp', 'spyname': 'Win.Ransomware.Protected::Trojan.Agent.talos', 'original\_verdict': 'MALICIOUS', 'analysis\_status': '18, 'verdict\_num': 3, 'analysis\_score': 0, 'uploaded': False, 'file\_name': 'Bombermania.exe.zip', dict\_source': None, 'extract\_file\_verdict\_list': ', 'verdict\_from': 'Cloud', 'analysis\_action': 2, 'file\_type': 'application/zip', 'score': 0, 'upload\_reason': 'File type is not configured for sandboxing', 'sha256': '46ee42fb79a161bf3763e8e34a047018bd16d8d8572f 31c2cdecae3d2e7a57a8', 'verdict\_str': 'MALICIOUS', 'malicious\_child': None}

セキュアエンドポイントプライベートクラウドのイベントログ

イベントログは、 /data/cloud/log

SHA256を使用するか、SWAの「ファイルレピュテーションクライアントID」を使用して、イベ ントを検索できます。ファイルレピュテーションクライアントIDは、SWAのAMP設定ページに表 示されます。

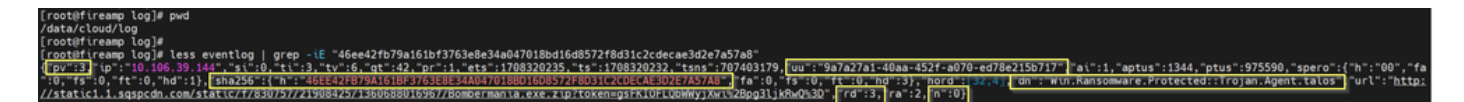

pv:プロトコルバージョン、3はTCP

ip:このフィールドは、レピュテーションクエリーを実行したクライアントの実際のIPアドレス を示す保証がないため、このフィールドは無視してください

uu:WSA/ESA内のファイルレピュテーションクライアントID

SHA256 – ファイルのSHA256

dn:検出名

n-AMPでファイルハッシュがこれまでに検出されたことがない場合は1、それ以外の場合は0。

rd:Response Disposition。ここで、3はDISP\_MALICIOUSを意味します。

1 DISP\_UNKNOWNファイルの性質が不明です。

2 DISP\_CLEANファイルは良性であると考えられます。

3 DISP\_MALICIOUSファイルは悪意があると考えられています。

7 DISP\_UNSEENファイルの性質が不明で、ファイルを初めて見た時です。

13 DISP\_BLOCKファイルは実行できません。

14 DISP\_IGNORE XXX

15 DISP\_CLEAN\_PARENTファイルは無害であると考えられ、作成される悪意のあるファイルは unknownとして扱われる必要があります。

16 DISP\_CLEAN\_NFMファイルは良性であると考えられますが、クライアントはネットワークト ラフィックを監視する必要があります。

セキュアな電子メールとAMPプライベートクラウド間の統合のテスト

セキュアEメールゲートウェイからの接続をテストする直接のオプションはありません。ログま たはアラートを調べて、問題があるかどうかを確認する必要があります。

#### 設定は、AMPスキャンを適用するためにセキュアメールの着信メールポリシーで行われます。

**Incoming Mail Policies** 

| Find P         | Find Policies      |           |            |                                                                                                    |                  |                 |                  |                              |        |
|----------------|--------------------|-----------|------------|----------------------------------------------------------------------------------------------------|------------------|-----------------|------------------|------------------------------|--------|
| Email Address: |                    |           |            |                                                                                                    | ● Reci<br>○ Send | er              | Find Policies    | 5                            |        |
| Policio        | 55                 |           |            |                                                                                                    |                  |                 |                  |                              |        |
| Add P          | olicy              |           |            |                                                                                                    |                  |                 |                  |                              |        |
| Order          | Policy Name        | Anti-Spam | Anti-Virus | Advanced Malware Protection                                                                                                    | Graymail         | Content Filters | Outbreak Filters | Advanced Phishing Protection | Delete |
| 1              | amp-testing-policy | Disabled  | Disabled   | File Reputation<br>Malware File: Drop<br>Pending Analysis: Deliver<br>Unscannable - Message Error: Deliver<br>Unscannable - Rate Limit: Deliver<br>Unscannable - AMP Service Not<br> | (use default)    | (use default)   | (use default)    | (use default)                | â      |

#### Mail Policies: Advanced Malware Protection

| Advanced Malware Protection Settings        |                                                                    |  |  |  |  |
|---------------------------------------------|--------------------------------------------------------------------|--|--|--|--|
| Policy:                                     | amp-testing-policy                                                 |  |  |  |  |
| Enable Advanced Malware Protection for      | Enable File Reputation                                             |  |  |  |  |
| This Policy:                                | ✓ Enable File Analysis                                             |  |  |  |  |
|                                             | Use Default Settings (AMP and File Analysis Enabled)               |  |  |  |  |
|                                             | O No                                                               |  |  |  |  |
| Nacara Caracina                             |                                                                    |  |  |  |  |
| Message Scanning                            | _                                                                  |  |  |  |  |
|                                             | (recommended) Include an X-header with the AMP results in messages |  |  |  |  |
| Unscannable Actions on Message Errors       |                                                                    |  |  |  |  |
| Action Applied to Message:                  | Deliver As Is 💙                                                    |  |  |  |  |
| Advanced                                    | Optional settings for custom header and message delivery.          |  |  |  |  |
| Unscannable Actions on Rate Limit           |                                                                    |  |  |  |  |
| Action Applied to Message:                  | Deliver As Is 🗸                                                    |  |  |  |  |
| ▷ Advanced                                  | Optional settings for custom header and message delivery.          |  |  |  |  |
| Unscannable Actions on AMP Service Not /    | Available                                                          |  |  |  |  |
| Action Applied to Message:                  | Deliver As Is                                                      |  |  |  |  |
| ▷ Advanced                                  | Optional settings for custom header and message delivery.          |  |  |  |  |
| Messages with Malware Attachments:          |                                                                    |  |  |  |  |
| Action Applied to Message:                  | Drop Message V                                                     |  |  |  |  |
| Archive Original Message:                   |                                                                    |  |  |  |  |
| Drop Malware Attachments:                   | No ○ Yes                                                           |  |  |  |  |
| Modify Message Subject:                     | No  Prepend  Append                                                |  |  |  |  |
|                                             | [WARNING: MALWARE DETECTED]                                        |  |  |  |  |
| b. Advanced                                 | Optional settings.                                                 |  |  |  |  |
| Messages with File Analysis Pending         |                                                                    |  |  |  |  |
| Action Applied to Message:                  | Deliver As Is y                                                    |  |  |  |  |
| Archive Original Maccane                    |                                                                    |  |  |  |  |
| Drop Message Attachments with File Analysis |                                                                    |  |  |  |  |
| Verdict Pending : ?                         |                                                                    |  |  |  |  |
| Modify Message Subject:                     | O No O Prepend O Append                                            |  |  |  |  |
|                                             | [WARNING: ATTACHMENT(S) MAY CONTAIN                                |  |  |  |  |
| Advanced                                    | Optional settings.                                                 |  |  |  |  |

### 悪意のないファイルを使用してESAをテスト。これはCSVファイルです。

セキュリティで保護された電子メールのログ

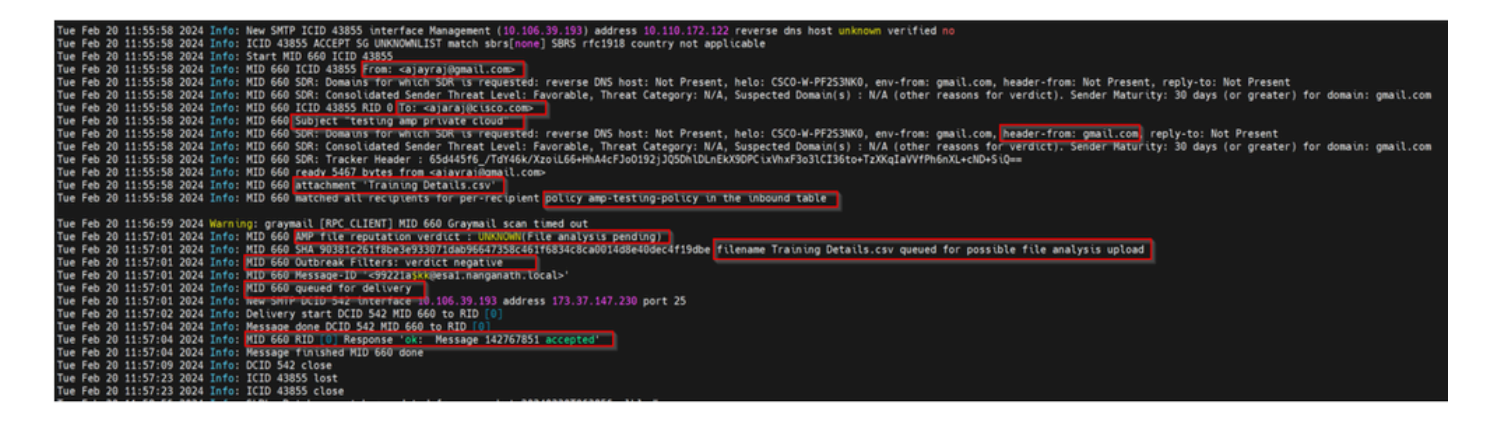

セキュアな電子メールAMPログ

2月20日(火)11:57:01 2024情報:ファイルレピュテーションクエリに対する応答をクラウドか ら受信しました。File Name = Training Details.csv、MID = 660、Disposition = FILE UNKNOWN、マルウェア=なし、分析スコア= 0、sha256 = 90381c261f8be3e933071 dab96647358c461f6834c8ca0014d8e40dec4f19dbe、upload\_action =分析用にファイルを送信す ることを推奨、verdict\_source = AMP、suspected\_categories = なし

セキュアエンドポイントプライベートクラウドのイベントログ

{"pv":3,"ip":"10.106.72.238","si":0,"ti":14,"tv":6,"qt":42,"pr":1,"ets":1708410419,"ts":1708410366,"tsns":299 9277-4008-a396-6cd486ecc621"

ai":1,"aptus":295,"ptus":2429102,"spero":{"h":"00","fa":0,"fs":0,"ft":0,"hd":1},"sha256":{"h":"90381C261F8B f19DBE","fa":0,"fs":0,"ft":0,"hd":1},"hold":[32,4],"rd":1,"ra":1,"n":0}

rd - 1 DISP\_UNKNOWN。ファイルの性質が不明です。

### 統合障害の原因となる一般的な問題

- 1. SWAまたはセキュアメールで誤った「ルーティングテーブル」を選択する。統合デバイス は、AMPプライベートクラウドEth1インターフェイスと通信できる必要があります。
- 2. VPCホスト名がSWAまたはセキュアメールでDNS解決できないため、接続の確立に失敗し ます。
- 3. VPCディスポジション証明書のCN(共通名)は、VPCホスト名だけでなく、SWAおよびセキュアEメールゲートウェイで説明したものと一致する必要があります。
- プライベートクラウドとクラウドファイル分析の使用は、サポートされている設計ではあり ません。オンプレミスデバイスを使用している場合、ファイル分析とレピュテーションはオ ンプレミスサーバである必要があります。
- 5. AMPプライベートクラウドとSWA間の時間同期の問題、セキュアな電子メールがないこと を確認します。
- SWA DVSエンジンのオブジェクトスキャン制限は、デフォルトで32 MBに設定されています。より大きなファイルをスキャンする場合は、この設定を調整します。これはグローバル 設定であり、WebrootやSophosなどのすべてのスキャンエンジンに影響することに注意してください。

翻訳について

シスコは世界中のユーザにそれぞれの言語でサポート コンテンツを提供するために、機械と人に よる翻訳を組み合わせて、本ドキュメントを翻訳しています。ただし、最高度の機械翻訳であっ ても、専門家による翻訳のような正確性は確保されません。シスコは、これら翻訳の正確性につ いて法的責任を負いません。原典である英語版(リンクからアクセス可能)もあわせて参照する ことを推奨します。